# Mobile Phone Thermal Imager Instruction Manual

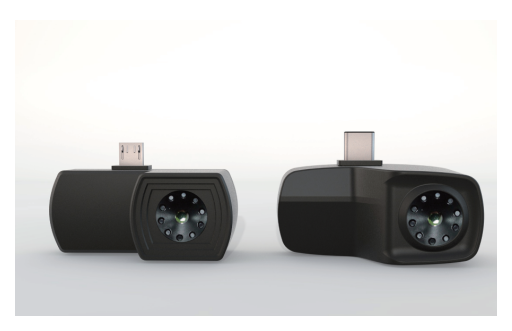

#### Overview

The product is connected through mobile phone and is operated on the mobile phone through "Ht-Xintai" software. It is very easy to check infrared images and measure surface temperature of objects. The product may be used for heating and ventilation air conditioner and building heat difference test, equipment fault removal, preventive and predictive maintenance, etc.

## Use of the product

Download of application software Scan the following two-dimensional code to download application software "Ht-Xintai" and install it.

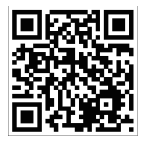

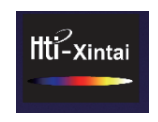

Two-dimensional code

application software of products

2. Connect the mobile phone to open application software of the product and insert thermal imager into the mobile phone.

| 🔤 Hti-xintai                                      |      |  |
|---------------------------------------------------|------|--|
| Open Hti-xintai when this USB devic<br>connected? | e is |  |
| Use by default for this USB device                |      |  |
| CANCEL                                            | ок   |  |

The dialogue box pops out when the mobile phone is used to connect the thermal imager. Check "used for the USB equipment at default condition". Click "enter". When the mobile phone is connected with thermal imager, photographing, recording, access to media content and other authorities request pop out, the users may grant permission.

| 4                                                   |       |                                                                        |       |
|-----------------------------------------------------|-------|------------------------------------------------------------------------|-------|
| Allow Hti-xintai to take pictures and record video? |       | Allow Hti-xintai to access photos, media,<br>and files on your device? |       |
| 2 of 2                                              |       | 1 of 2                                                                 |       |
| Deny                                                | Allow | Deny                                                                   | Allow |

Please obtain mobile phone authority, click "Allow"

#### Introduction to software interface

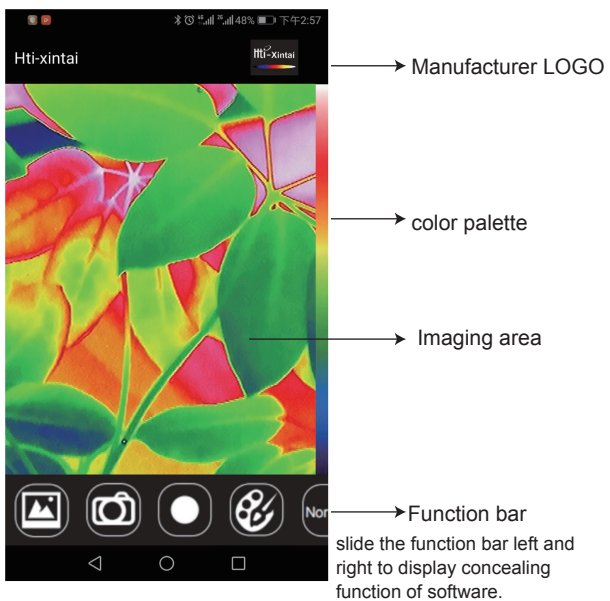

### Introduction software function

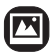

Media library: Check image and video.

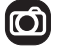

Photographing: Click to make photo.

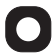

Video recording: Click to begin recording.

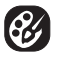

Color palette: May select white hot, black hot, iron red, rainbow, north pole and lava.

#### Effect picture of color palette

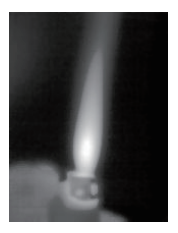

White hot

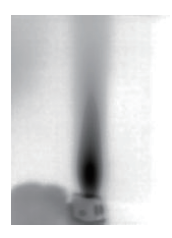

Black hot

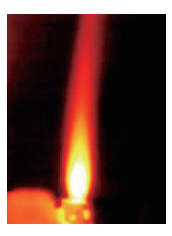

Iron red

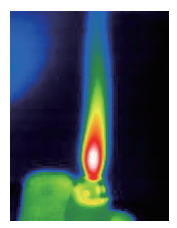

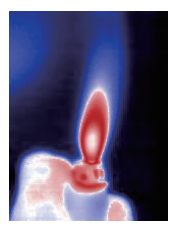

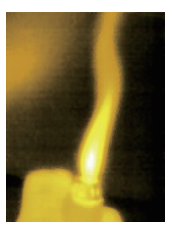

Rainbow

north pole

lava

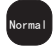

Normal mode: Restore to default infrared imagery observation mode.

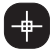

Cursor mode: Display the cursor of the central point, temperature point of prevision positioning.

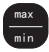

High/low temperature snap mode: Snap the lowest and

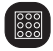

Full frame mode: Display multiple temperature data.

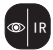

Visible light+ Infra-Red Mode: The visible light images and infrared images are displayed side by side.

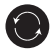

highest temperature

5

### Fault and solution

If disconnection appears during the work and there is no image display, the following methods may be adopted.

- 1. Close "Ht-Xintai" software and open again;
- 2. Switch off the thermal imager and connect it with mobile phone again.

3. Check your mobile phone setting, set the mobile phone as "external power supply".

| Model                    | HT-101         | HT-201         |
|--------------------------|----------------|----------------|
| Resolution               | 220x160        | 320x240        |
| Temperature range        | -40°C to 330°C | -40°C to 330°C |
| Wavelength range         | 8 - 14μm       | 8 - 14µm       |
| Field angle/focus length | 27° ×35°       | 26° ×34°       |

#### **Technical parameters**

| Image format            | jpg                                                                                                    |
|-------------------------|----------------------------------------------------------------------------------------------------|
| Video format            | mp4                                                                                                    |
| Frame rate              | 9Hz                                                                                                    |
| Focusing mode           | Fixed                                                                                                    |
| Detection scope         | 300m                                                                                                    |
| Detection<br>definition | When one object is found in the field of view,<br>the image of the object must occupy more<br>than 1.5 pixel in the directionof critical size. |
| Shortest focal length   | 0. 15m                                                                                                    |
| Target size             | Cover 4 pixels                                                                                                    |
| Work temperature        | 0 °C to 40 °C                                                                                                    |
| Storage temperature     | -20°C to 60 °C                                                                                                    |
| Plug                    | Type-C , micro USB ,                                                                                                    |
| Power provision         | 5V (External equipment power supply)                                                                                                    |
| Weight                  | 40g                                                                                                    |

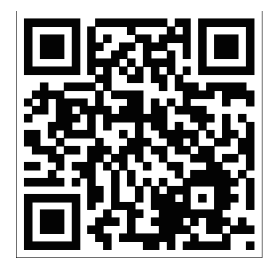

#### Scan QR code to download and install APP

#### Dongguan Xintai Instrument Co., Ltd.

- Add: Building F, No. 13-16, Hongye Industrial Zone, Tangxia community, Tangxia Town, Dongguan City Postcode:523710
- S Tel:+86-769-82612006
- Fax:+86-769-82612005
- Website:www.hti-meter.com https://hti-instrument.com www.xintest.en.alibaba.com

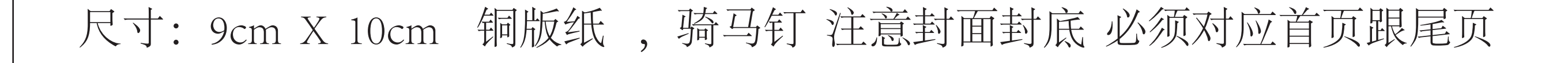